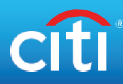

## Set Up a Premium Account

Step 1 Click "Premium Account" under "Wealth".

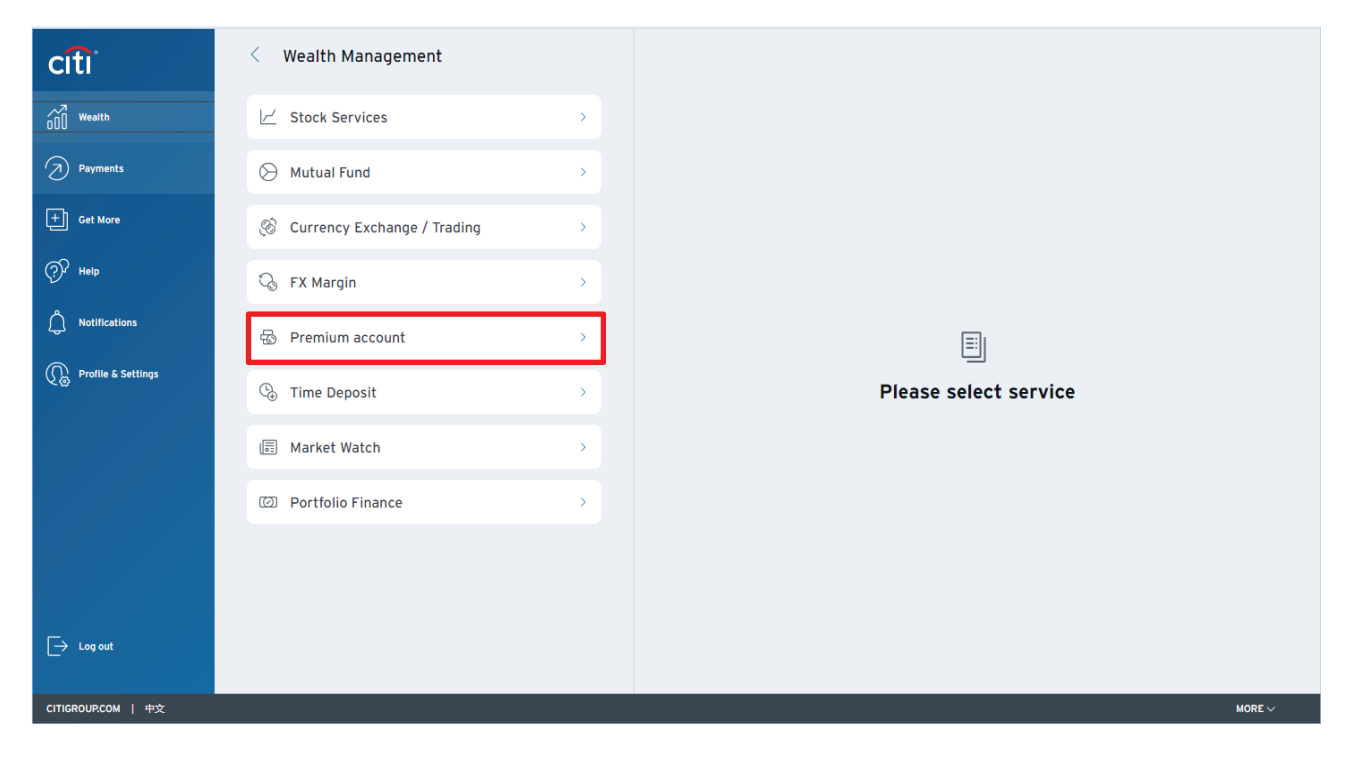

Step 2 Scan the QR Code via Citi Mobile<sup>®</sup> App to complete authentication

\*You may also complete the authentication with the One-Time Password (OTP) sent to your registered mobile phone number

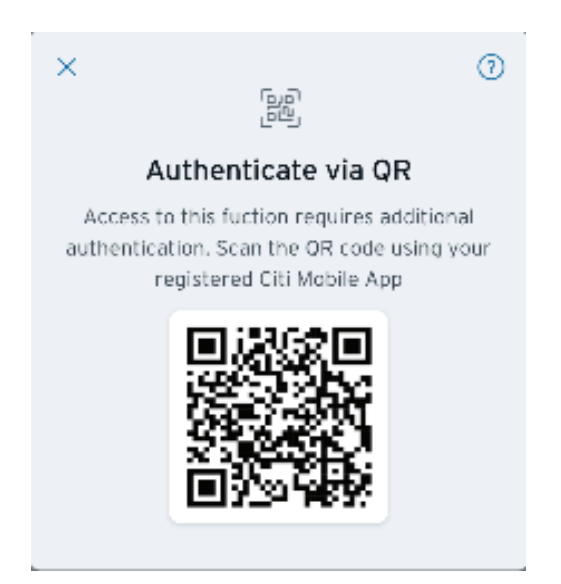

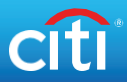

#### Step 3 Click "Set up a new Premium Account" tab.

| citi                 | < Wealth Management           |   | Premium Account                         |        |
|----------------------|-------------------------------|---|-----------------------------------------|--------|
| , √7 Wealth          | 🗹 Stock Services              | Σ | Holdings Summary                        | >      |
| Payments             | 🛞 Mutual Fund                 | > | C Transaction History                   | >      |
| + Get More           | 🛞 Currency Exchange / Trading | × | $\widetilde{\mathfrak{g}}$ Rate Inquiry | >      |
| P Help               | 🗞 FX Margin                   | > | 🖹 Info Center                           | >      |
| O Notifications      | 🐵 Premium account             | × | / Set up a new Premium Account          |        |
| € Profile & Settings | 🕒 Time Deposit                | > |                                         |        |
|                      | 🗐 Market Watch                | × |                                         |        |
|                      | O Portfolio Finance           | > |                                         |        |
|                      |                               |   |                                         |        |
|                      |                               |   |                                         |        |
| ☐→ Log out           |                               |   |                                         |        |
| CITIGROUP.COM   中文   |                               |   |                                         | MORE 🗸 |

Step 4 Choose the currency, input the amount and select the options according to your needs to view rate. Read the Disclaimers. Then, click "Continue".

| citi               | < Wealth Management           |   | X Set Up Premium Account                                                                                                    | ŕ                                                       |
|--------------------|-------------------------------|---|----------------------------------------------------------------------------------------------------|---------------------------------------------------------|
| 000 Wealth         | └─′ Stock Services            | > | Source account Call Deposit HKD••••3622 Available balance HKD 40,209,69                                                                                                    | ~                                                       |
| Payments           | 🛇 Mutual Fund                 | > | Principal amount                                                                                                    |                                                         |
| + Get More         | 🛞 Currency Exchange / Trading | > | HKD 40,000.00                                                                                                    | 2                                                       |
| P Help             | 🖓 FX Margin                   | > | Base currency<br>HKD Hong Kong Dollar                                                                                                    |                                                         |
| ONOTIFICATIONS     | Premium account               | > | Select alternate currency AUD Australian Dollar                                                                                                    | ~                                                       |
| Setting & More     | 🕲 Time Deposit                | > | Spot FX Rate<br>AUD/HKD = 5.3450                                                                                                    |                                                         |
|                    | Market Watch                  | > | SELECT YOUR SETTINGS                                                                                                    |                                                         |
|                    | Dertfolio Finance             | > | Interest rate Customize                                                                                                    |                                                         |
|                    |                               |   | Select tenor, interest rate & strike price                                                                                                    |                                                         |
| → Log out          |                               |   | Customers wishing to place online trading orders to buy or sell any investment product must be fully aware of the function<br>mechanisms of the products nature in which their orders are placed. The customer declares that he/she knows and accept:<br>risks inherent in transactions executed on such markets and platform. The website content and available information on the<br>does not constitute a solicitation or recommendation on execution of any transaction whatsoewer. The information on the<br>whether supplied by us or any third party information provider, is not intended as professional advice. You should not rely or<br>information a sprefessional advice. You should obtain professional advice regarding any proposed transaction, as appropria<br>Citibank is acting solely on an execution only basis of the instructions from Customers via Online Execution Channel. | ing and<br>i the<br>is Site<br>Site,<br>on such<br>ote. |
| CITIGROUP.COM   中文 |                               |   | If your order initiation(s) is/are advised by Citibank Staff, you should always place these orders via your designated advisor<br>Online Execution Channel is purely for Execution only transactions that are based solely on your own decision.                                                                                                    | . The                                                   |

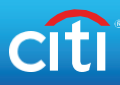

| citi               | < Wealth Management           |   | X Set Up Premium Account                                                                                                    |
|--------------------|-------------------------------|---|----------------------------------------------------------------------------------------------------|
| nn Wealth          | ∠ Stock Services              | > | 3.7284% p.a. at 5.2810                                                                                                    |
| Payments           | A Mutual Fund                 | , | 3.0628% p.a. at 5.2730                                                                                                    |
|                    |                               |   | 2.4960% p.a. at 5.2650                                                                                                    |
| තු                 | 🏀 Currency Exchange / Trading | > | * VALUES ABOVE ARE INTEREST RATE AND STRIKE PRICE<br>DISPOSAL ACCOUNT AT MATURITY                                                                                                    |
| A help             | 💪 FX Margin                   | > | If maturity proceeds is in base currency                                                                                                    |
| ( Notifications    | 🔂 Premium account             | > | HKD Call Deposit If maturity proceeds is in alternate currency                                                                                                    |
| () Setting & More  | 🕒 Time Deposit                | > | AUD Call Deposit                                                                                                    |
|                    | Market Watch                  | > | Customers wishing to place online trading orders to buy or sell any investment product must be fully aware of the functioning and<br>mechanisms of the products nature in which their orders are placed. The customer declares that he/she knows and accepts the<br>risks inherent in transactions executed on such markets and platform. The website content and available information on this Site  |
|                    | Directorio Finance            | > | does not constitute a solicitation or recommendation on execution of any transaction whatsoever. The information on this Site,<br>whether supplied by us or any third party information provides in not intended as professional advice. You should not rely on such<br>information as professional advice. You should obtain professional advice regarding any proposed transaction, as appropriate. |
|                    |                               |   | Citibank is acting solely on an execution only basis of the instructions from Customers via Unline Execution Channel.<br>If your order initiation(s) is/are advised by Citibank Staff, you should always place these orders via your designated advisor. The<br>Online Execution Channel is purely for Execution only transactions that are based solely on your own decision.                        |
|                    |                               |   | IMPORTANT: By accessing this website and any of its pages you are agreeing to the terms set out above.                                                                                                    |
| ightarrow Log out  |                               |   | Continue                                                                                                    |
| CITIGROUP.COM   中文 |                               |   |                                                                                                    |

The rates/strike prices used above are for reference and illustration purposes only.

#### Step 5 Verify details, read and agree to the Terms and Conditions. Click "Confirm & place order" to complete the transaction.

| citi               | < Wealth Management           |   | X Review & confirm                                                                                                    |  |
|--------------------|-------------------------------|---|----------------------------------------------------------------------------------------------------|--|
| OOO Wealth         | └─′ Stock Services            | > | Source account Call Deposit HKD •••• 3622                                                                                                    |  |
| Payments           | 🔗 Mutual Fund                 | 2 | Principal amount HKD 40,000.00                                                                                                    |  |
| +) Get More        | 🛞 Currency Exchange / Trading | * | Base currency Alternate currency HKD AUD                                                                                                    |  |
| P Help             | 🖓 FX Margin                   | > | Tenor<br>1 week                                                                                                    |  |
| O Notifications    | 🐵 Premium account             | * | Interest rate Strike price                                                                                                    |  |
| Setting & More     | 🕒 Time Deposit                | > | I have read, understood and accepted below Terms and Conditions and relevant details of setting up a Premium Account.                               |  |
|                    | 🗐 Market Watch                | * | I confirm that I have executed five or more transactions in the Citibank Premium Account Product within the past three years. Important Information |  |
|                    | 2 Portfolio Finance           | > | 🗎 Risk Disclosures                                                                                                    |  |
|                    |                               |   | 🕒 Not Bank Deposit                                                                                                    |  |
|                    |                               |   | 🔓 Disclaimer                                                                                                    |  |
| → Log out          |                               |   | Confirm & place order                                                                                                    |  |
| CITIGROUP.COM   中文 |                               |   |                                                                                                    |  |

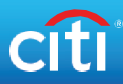

## Set Up a Premium Account

Step 1 Click "Premium Account" under "Wealth".

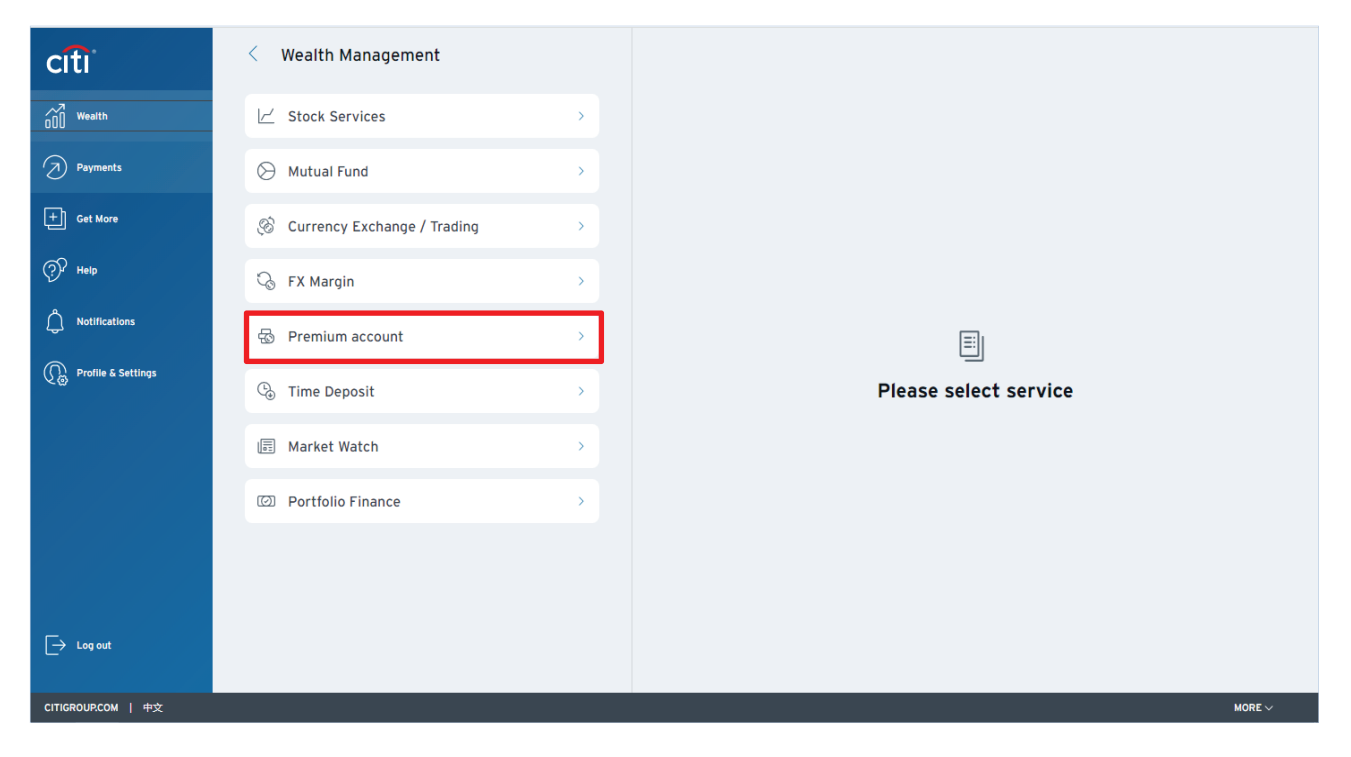

Step 2 Scan the QR Code via Citi Mobile<sup>®</sup> App to complete authentication

\*You may also complete the authentication with the One-Time Password (OTP) sent to your registered mobile phone number

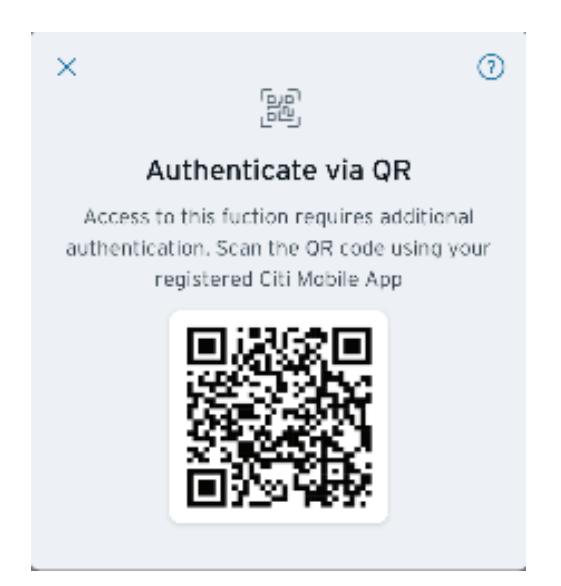

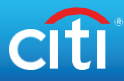

#### Step 3 Go to "Holding Summary" tab to view details.

| citi                  | < Wealth Management             | Premium Account                         |
|-----------------------|---------------------------------|-----------------------------------------|
| 000 Wealth            | └─′ Stock Services >            | Holdings Summary >                      |
| D Payments            | O Mutual Fund                   | C Transaction History                   |
| + Get More            | 🛞 Currency Exchange / Trading > | 600 Rate Inquiry                        |
| (?) <sup>2</sup> Help | G FX Margin                     | info Center >                           |
| O Notifications       | Premium account                 | $\int_{+}$ Set up a new Premium Account |
| n Profile & Settings  | G Time Deposit →                |                                         |
|                       | Market Watch >                  |                                         |
|                       | Portfolio Finance               |                                         |
|                       |                                 |                                         |
|                       |                                 |                                         |
| L→ Log out            |                                 |                                         |
| CITIGROUP.COM   中文    |                                 | MORE V                                  |

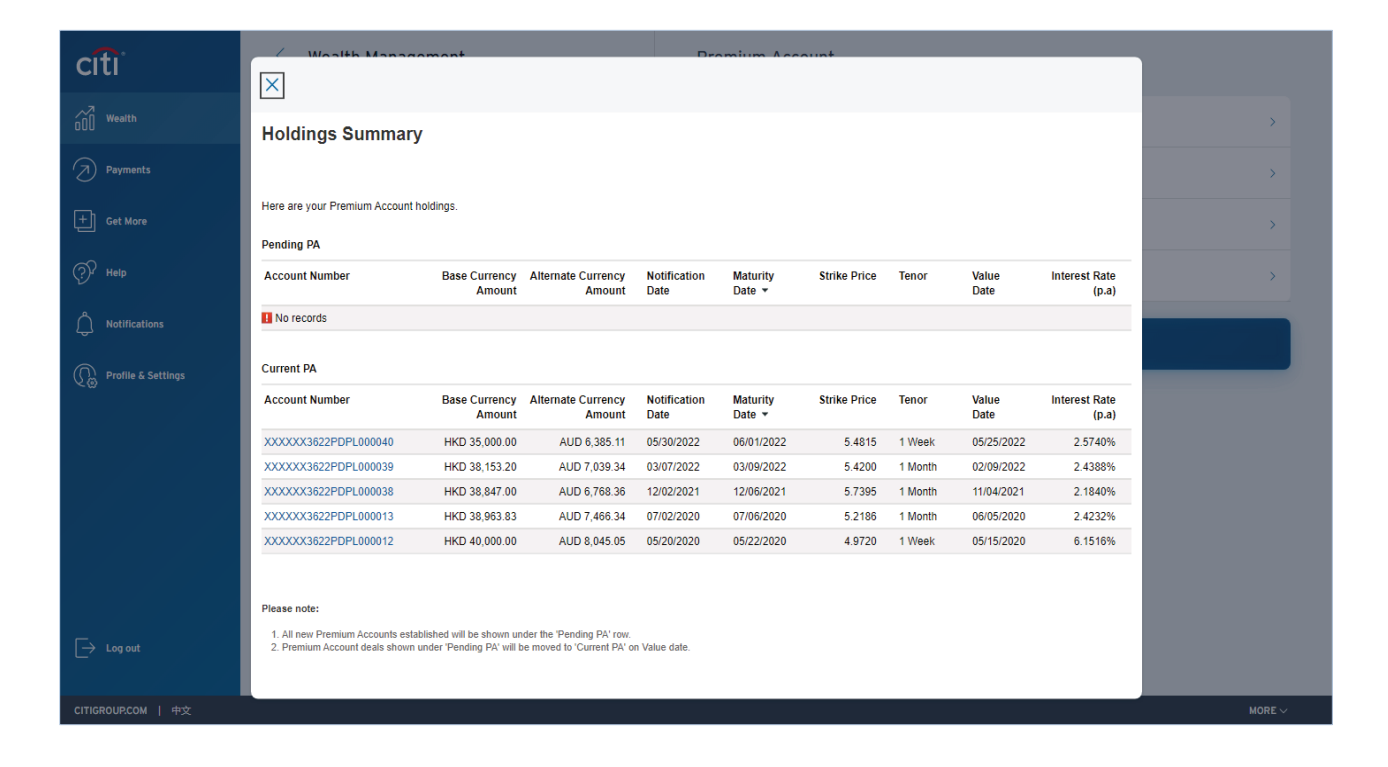

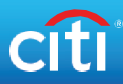

## Set Up a Premium Account

Step 1 Click "Premium Account" under "Wealth".

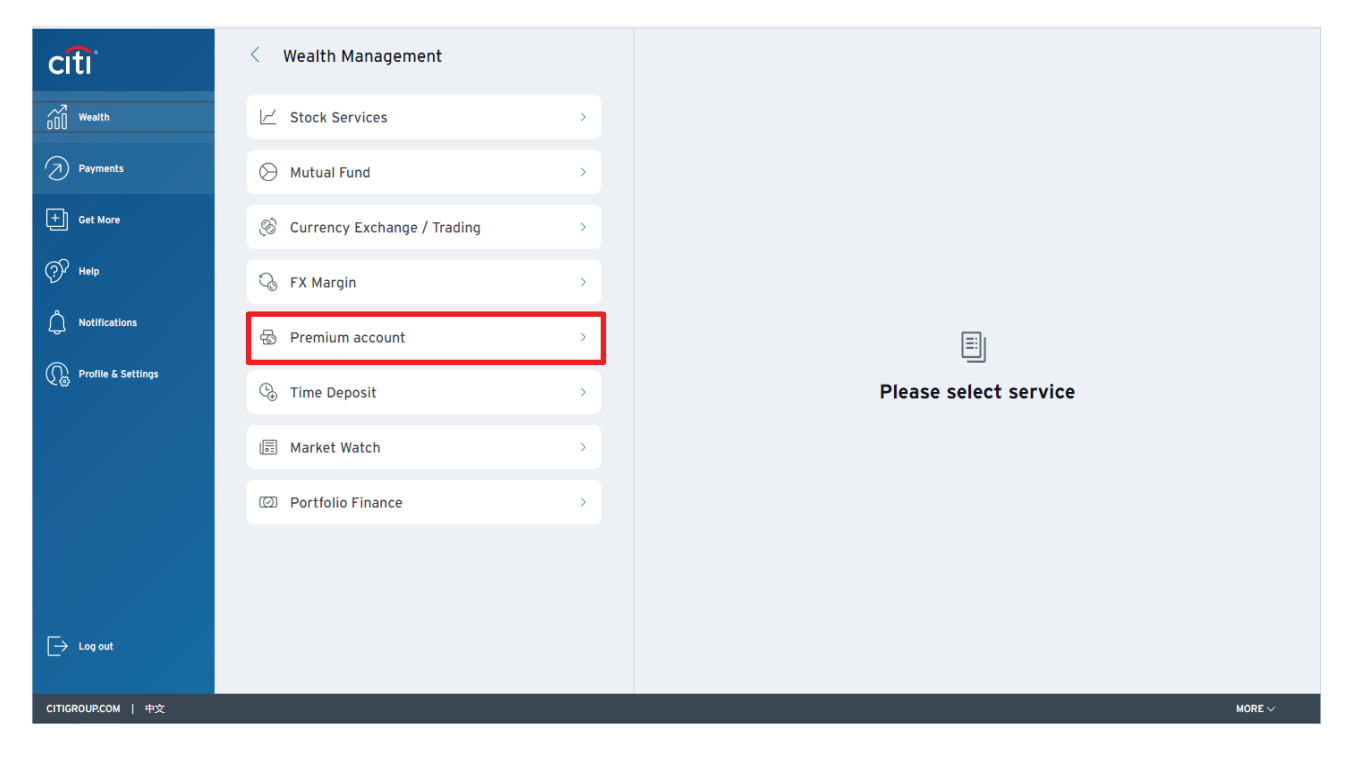

Step 2 Scan the QR Code via Citi Mobile<sup>®</sup> App to complete authentication

\*You may also complete the authentication with the One-Time Password (OTP) sent to your registered mobile phone number

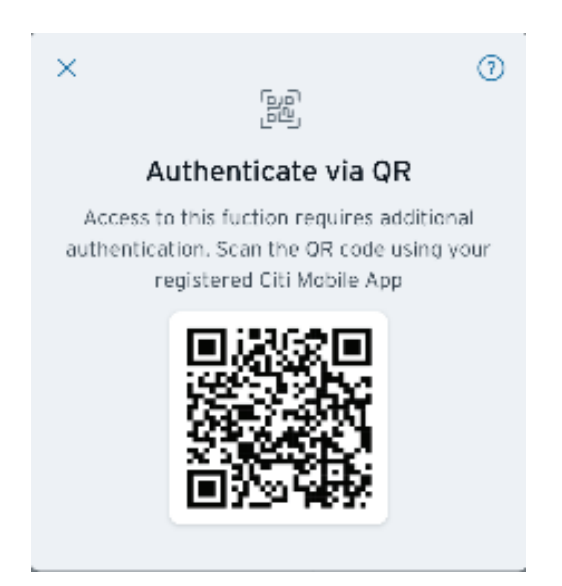

## citi

# Step 3 Go to "Rate Inquiry" tab and input the details below. Click "View Rates" and rates will be displayed.

| citi                  | < Wealth Management           |   | Premium Account                       |        |
|-----------------------|-------------------------------|---|---------------------------------------|--------|
| 000 Wealth            | Le Stock Services             | > | Holdings Summary                      | >      |
| Payments              | 🛇 Mutual Fund                 | > | () Transaction History                | >      |
| + Get More            | 🛞 Currency Exchange / Trading | > | រាំ្លី Rate Inquiry                   | >      |
| (?) <sup>2</sup> Help | 🖓 FX Margin                   | > | ☐ Info Center                         | >      |
| ONOTIFICATIONS        | 🐵 Premium account             | > | $\int_+$ Set up a new Premium Account |        |
| nofile & Settings     | 🕒 Time Deposit                | > |                                       |        |
|                       | 🗐 Market Watch                | > |                                       |        |
|                       | Portfolio Finance             | > |                                       |        |
|                       |                               |   |                                       |        |
|                       |                               |   |                                       |        |
| → Log out             |                               |   |                                       |        |
| CITIGROUP.COM   中文    |                               |   |                                       | MORE 🗸 |

| citi               | K Wealth Management Premium Account                          |   |  |  |  |  |
|--------------------|--------------------------------------------------------------|---|--|--|--|--|
|                    | ∠ Stock Services > ■ Holdings Summary                        | > |  |  |  |  |
|                    | O Mutual Fund > () Transaction History                       | > |  |  |  |  |
| + Get More         | $\boxtimes$                                                  | > |  |  |  |  |
|                    | Premium Rates Simulator                                      | > |  |  |  |  |
|                    |                                                              |   |  |  |  |  |
| Refile & Settings  | Please provide details to view Premium Account interest rate |   |  |  |  |  |
|                    | Principle Amount                                             |   |  |  |  |  |
|                    | Select Your Currency: AUD V                                  |   |  |  |  |  |
|                    | Base Currency: AUD v VIEW RATES                              |   |  |  |  |  |
|                    |                                                              |   |  |  |  |  |
|                    |                                                              |   |  |  |  |  |
|                    |                                                              |   |  |  |  |  |
|                    |                                                              |   |  |  |  |  |
| CITIGROUP.COM   中文 |                                                              |   |  |  |  |  |